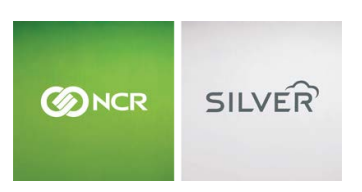

Questions? Call us at 1-877-270-3475 or Log in to Silver Back Office to chat with a representative

Visit NCRSilver.com

"To know I can check and see how the store is doing even without being there is very helpful." Reveille Joe Coffee, Coffee Shop

Q

NCR Silver

## **Recalling/Reprinting a Receipt**

Use this feature when you want to recall a <u>completed</u> sale and/or resend the receipt for a completed sale.

The **Recall/Reprint** button is available only if there are no items on the current ticket.

NCR Silver Pro

Both

## Browse by categories

Welcome NCR Silver NCR Silver Pro Restaurant Edition

Follow these steps to reprint a recent receipt or re-send it via email:

- 1. Do one of the following:
  - iPad Users: Tap **Recall/Reprint** at the bottom of the **Ticket** screen.
  - iPhone/iPod Touch Users: Tap on the Ticket screen, and then tap Recall/Reprint.
- Locate and tap on the completed ticket you want to recall on the Recall/Reprint screen from the Completed tickets section of the screen.

By default, the **Recall/Reprint** window displays sales that were performed on the POS device you are using (**This station**). If the sale was performed at another station, tap the **All stations** button to display completed tickets from other stations as well. If you are looking just for sales that you performed, tap **My tickets**.

| Cancel                                                 | Recall/Repr       | rint                           |                                                  |
|--------------------------------------------------------|-------------------|--------------------------------|--------------------------------------------------|
| Holds                                                  |                   |                                |                                                  |
| Catherine Preuit<br>Hold# 900000<br>5 minutes ago      | 5                 | Table: b<br>Station: Catherine | \$22.08<br>2/8/13, 3:06 PM<br>Preult's NCR iPad  |
| Completed tickets                                      |                   |                                |                                                  |
| Walk-in customer<br>Ticket# 10900042<br>22 minutes ago | 5                 | 21 Lines<br>Station: Catherine | \$343.81<br>2/8/13, 2:49 PM<br>Preuit's NCR iPad |
| Walk-in customer<br>Ticket# 10900041<br>22 minutes ago | ŧ                 | 6 Lines<br>Station: Catherine  | \$98.30<br>2/8/13, 2:48 PM<br>Preuit's NCR iPad  |
| Walk-in customer<br>Ticket# 10900040<br>22 minutes ago |                   | 11 Lines                       | \$290.40<br>2/8/13, 2:48 PM<br>Preuit's NCB iPad |
| Walk-in customer<br>Ticket# 10900039<br>22 minutes ago |                   | 6 Lines<br>Station: Catherine  | \$98.30<br>2/8/13, 2:48 PM<br>Preuit's NCR IPad  |
| Walk-in customer<br>Ticket# 10900038<br>23 minutes ago | ٤                 | 1 Line<br>Station: Catherine   | \$39.14<br>2/8/13, 2:47 PM<br>Preuit's NCR IPad  |
| Catherine Preuit<br>Ticket# 10900037<br>31 minutes ago | ٤                 | 15 Lines<br>Station: Catherine | \$136.08<br>2/8/13, 2:39 PM<br>Preult's NCR iPad |
| Catherine Preuit                                       |                   | 1 Line                         | \$205.49                                         |
| My tick                                                | tets This station | All stations                   |                                                  |

- 3. From the **Receipt** window, print the receipt or send it to the customer via e-mail.
  - If you add an existing customer to the ticket first, the recall will only display completed tickets that were assigned to that customer.

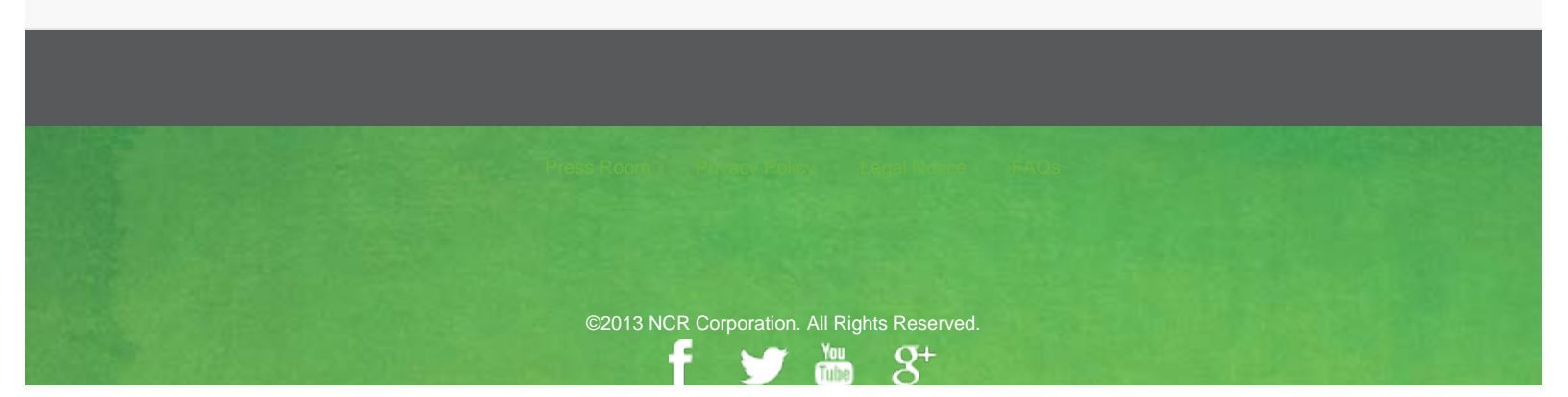